# **DTF** User manual

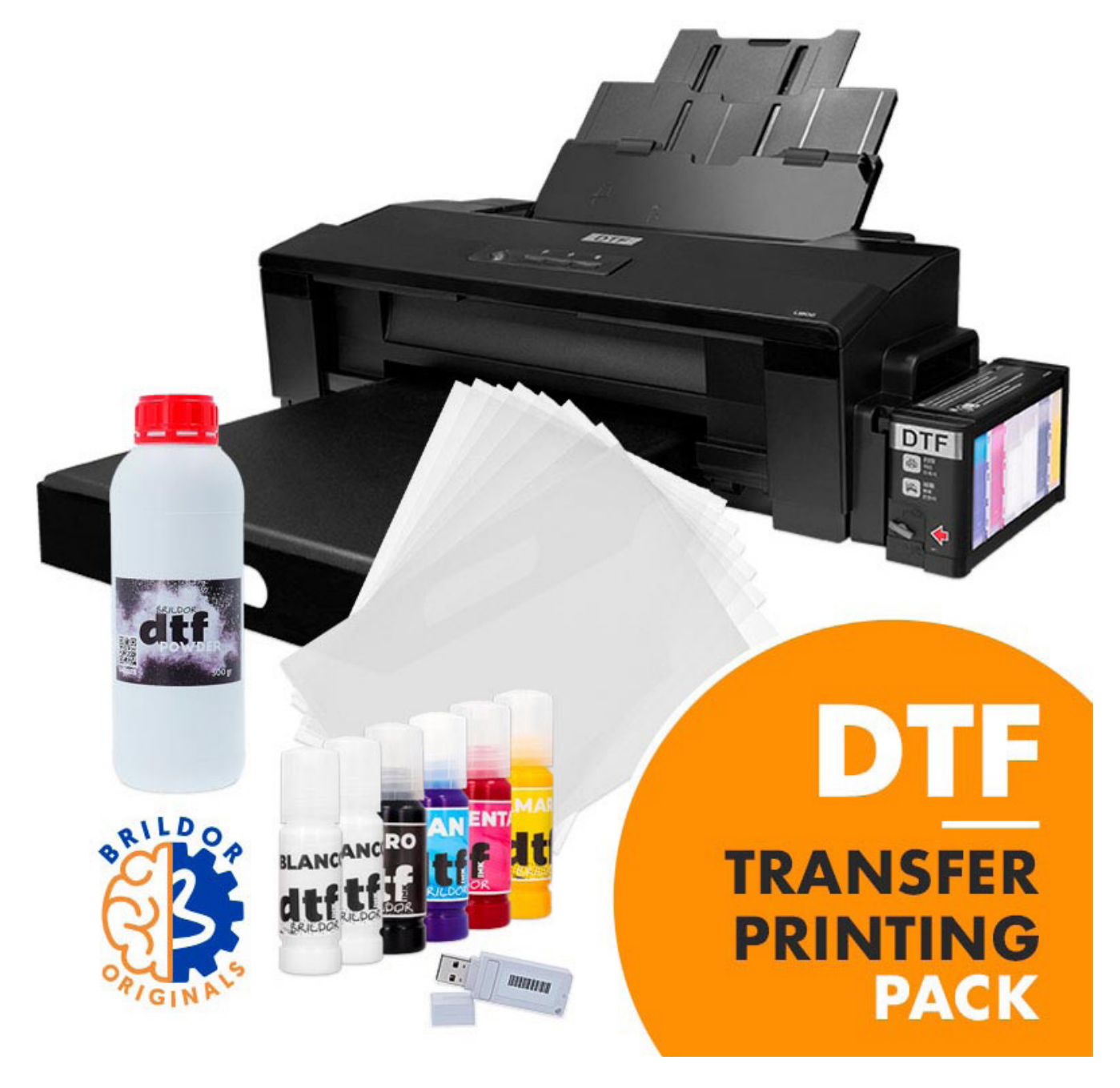

## BRILDOR everything for personalisation

## INTRODUCTION

DTF is a printing technique that employs special inks, similar to those used in Direct-to-Garment printing. But unlike DTG printing, the ink will be printed on a film, and special powder will be used as an adhesive.

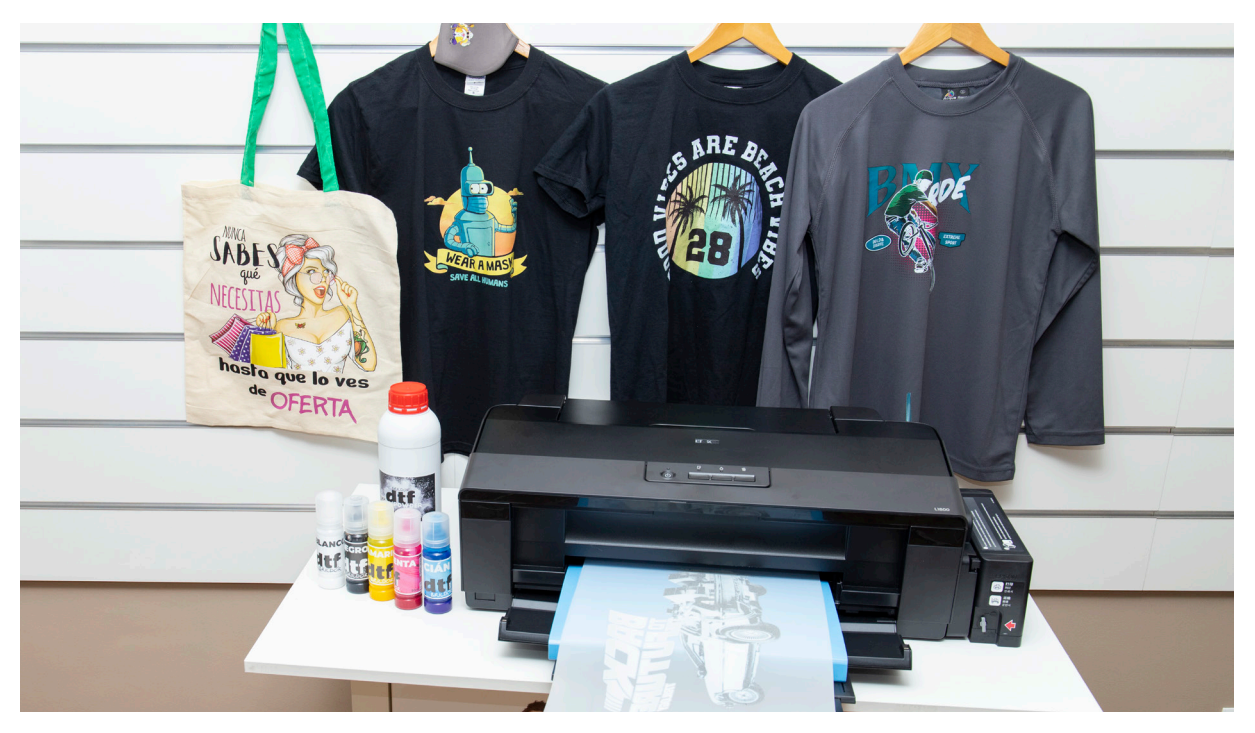

#### Pros

- The starting investment is much lower than that of DTG printing.
- Versatile application on both textile and rigid surfaces.
- Elasticity of the material once printed
- High durability and washing resistance
- On-demand printing without stock

#### Cons

- Regular maintenance is required to prevent clogging of the printhead.
- Slow printing system (A3 15-20 min).
- Low garment breathability.

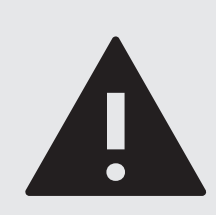

#### WARNING

This device wasn't originally designed for this technique. Therefore, the printer loses its warranty as soon as the inks are loaded. Due to the sediment of the white ink, you will have to maintain the system periodically, and it may shorten printhead durability drastically. Please follow the maintenance tips.

## EQUIPMENT NECESSARY

Find here explained the equipment required to apply this technique. Our pack includes everything apart from the press.

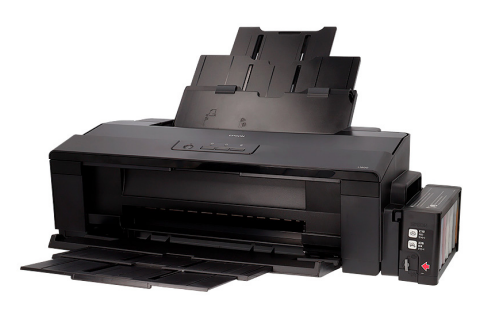

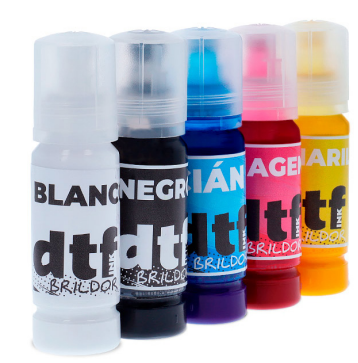

dtf

PRINTER

A regular printer, modified in order to print with DTF inks

Similar to high-elasticity textile inks but more diluted

**DTF INKS** 

DTF POWDER

An adhesive powder required to stick the inks to the fabric after a curing process

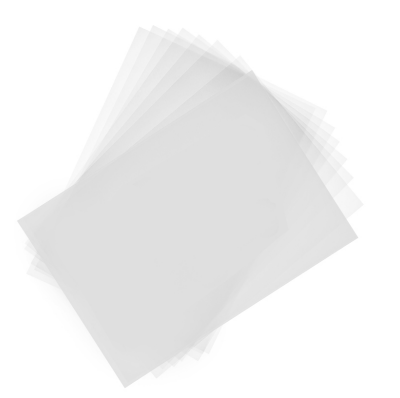

**PET FILM** 

A support capable of carrying

the wet and apply the powder

afterwards

**RIP SOFTWARE**<sup>1</sup> The software necessary for accurate prints

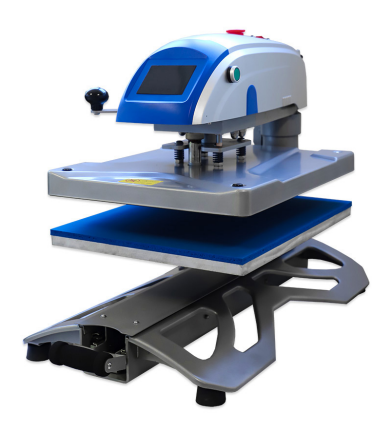

HEAT PRESS A heat press is necessary to cure the powder and to apply the transfer

<sup>1</sup> Use and installation of Acrorip is explained below.

<sup>2</sup> Find a wide range of heat presses on our online store: http://bit.ly/3cBvKrC

#### INDEX

| 0. | Quick Start Guide<br>Quick Start Guide            |
|----|---------------------------------------------------|
|    | <b>Parts</b>                                      |
| 1. | Acrorip Installation & Use                        |
|    | Installation7                                     |
| 2. | Creating a Spot Color                             |
|    | Creating a Spot Color                             |
| 3. | Using Acrorip                                     |
|    | Layout tab 11                                     |
|    | Printer tab12                                     |
|    |                                                   |
|    | Colour Management tab 12                          |
|    | Colour Management tab 12<br>White Ink Control tab |
|    | Colour Management tab                             |
| 4. | Colour Management tab                             |

#### **QUICK START GUIDE**

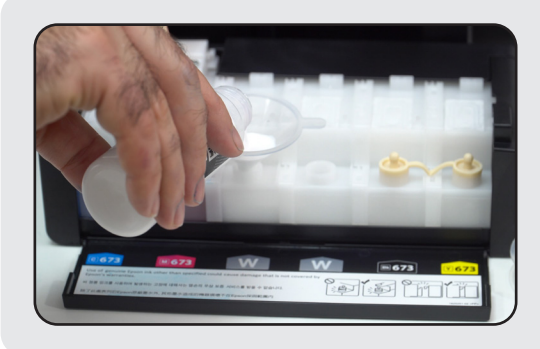

#### 1. Ink charging

After unpacking the printer, shake and charge the DTF inks in the tanks. Make sure to load each ink into the right tank. Use a funnel if necessary to prevent spills.

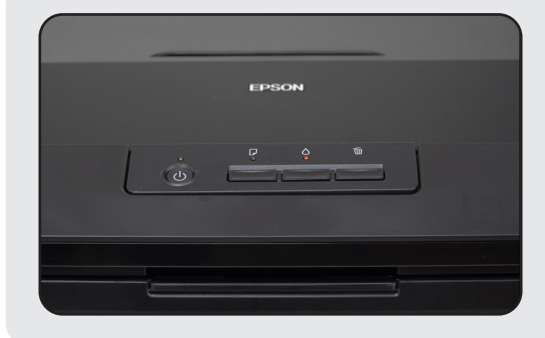

#### 2. First charge

Once the inks are loaded, connect the printer to an electrical outlet and press the ink button for a few seconds to start charging the system. This will take a while Do not turn off the printer during this process.

| delo de Impresora                      |           |          |
|----------------------------------------|-----------|----------|
|                                        |           |          |
| 8                                      | 1         |          |
| EPSON L18                              | 00 Series |          |
|                                        |           |          |
| Seleccionar como impresora por defecto |           |          |
| Actualizar software automáticamente    |           |          |
|                                        |           |          |
| Versión7                               | .8.11ES   |          |
|                                        |           |          |
|                                        |           |          |
|                                        | Acepta    | Cancelar |

#### **3. Driver installation**

You must install the driver. We will provide you with the file, but you can download it from the manufacturer. Follow the steps on your screen for a successful installation.

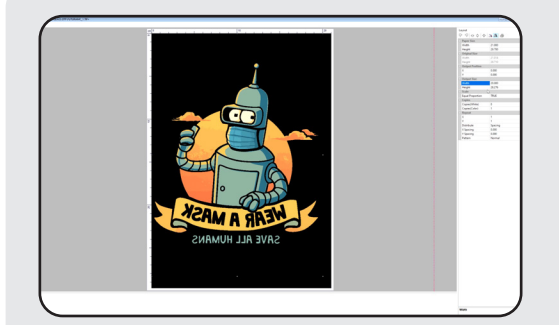

#### 4. RIP installation

You need RIP software for the printer to read and print the image properly. See the detailed installation process below.

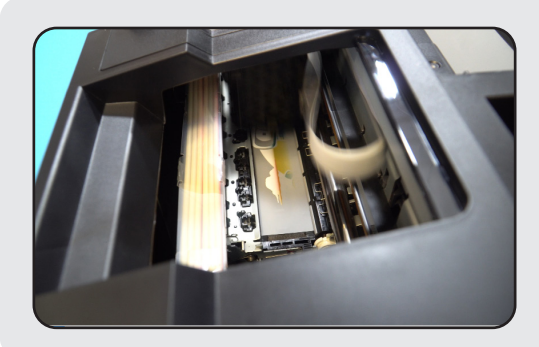

#### **5. PRINTING**

Having prepared the images, you can now print on the film, apply the powder, cure, and finally transfer them onto the garment.

#### PARTS

The printer has been modified for DTF printing and prepared to work without leaving any marks. That is why we've removed the rollers, added a waste ink collector unit for cleaning, removed the lid opening sensor, labelled the white tanks, and added a tray for the paper to exit horizontally.

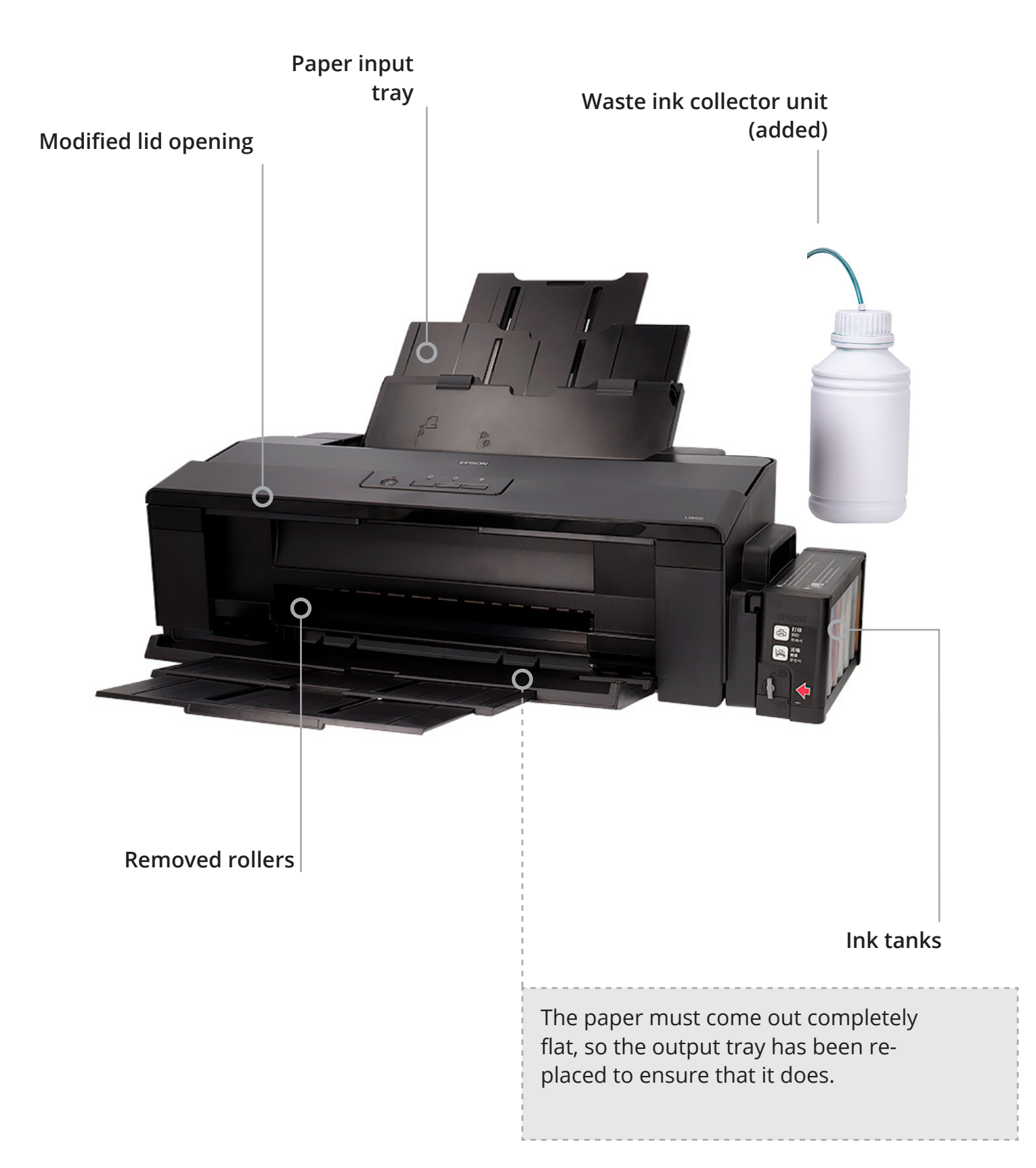

#### ACRORIP INSTALLATION & USE 1. INSTALLATION

#### 👔 Parent de mortes e 1. Adapter District second of maker to the destruction Martine Projet antime director n signific 100 1.00 Participation of Organizati No. CO. al sub- Esta equipe > Disco local (C). 1. 10 Imagenes Nombre Peche de modifio AT. Stellingert 14/09/2020 14:37 chapes especiales Acres 1 11/12/2020 11/12 decorteadobe limp. P1/85/2020 BOB Archives de programa-01/12/2021 7:37 Archivas de programa (aliá) 22/09/2020 11:04 Nextdoud CADINA 10/12/2020 10:45 MC Chain Digital Factory and Sublimation 12/02/2021 11:30 Halls date ABJEL CAMPA AND **Creative Cloud Files** HP, United Javan M, Pers MR52. 16/06/2019 16:4

**Turn off your antivirus**. Unzip the AcroV9 folder in C: (your PC's primary hard drive)

You must add the files **Acro90.exe** and **Acro90W.exe** as an **exception to your antivirus**, or you won't be able to use the RIP.

Insert the Dongle (USB) in your PC to make it work.

| Ejecutar este programa en modo de compatibilidad para: |
|--------------------------------------------------------|
| Windows 98 / Windows Me $\sim$                         |
| Configuración                                          |
| Configuracion                                          |
| Modo de color reducido                                 |
| Color de 8 bits (256)                                  |
|                                                        |
| Ejecutar con una resolución de pantalla de 640 x 480   |
| Deshabilitar optimizaciones de pantalla completa       |
| Ejecutar este programa como administrador              |
| Registrar este programa para el reinicio               |

Right-click on Acro90W.exe and click on Properties. Go to the Compatibility tab and activate Run this program in compatibility mode for Windows 98/ Windows Me. Select Run as an administrator. Do the same with Acro90.exe.

#### 2. CREATING A SPOT COLOR

Although you can import any image into Acrorip, we recommend using Spot color for the lower layer of white ink. To create it, you will need to open the image in Photoshop with no background.

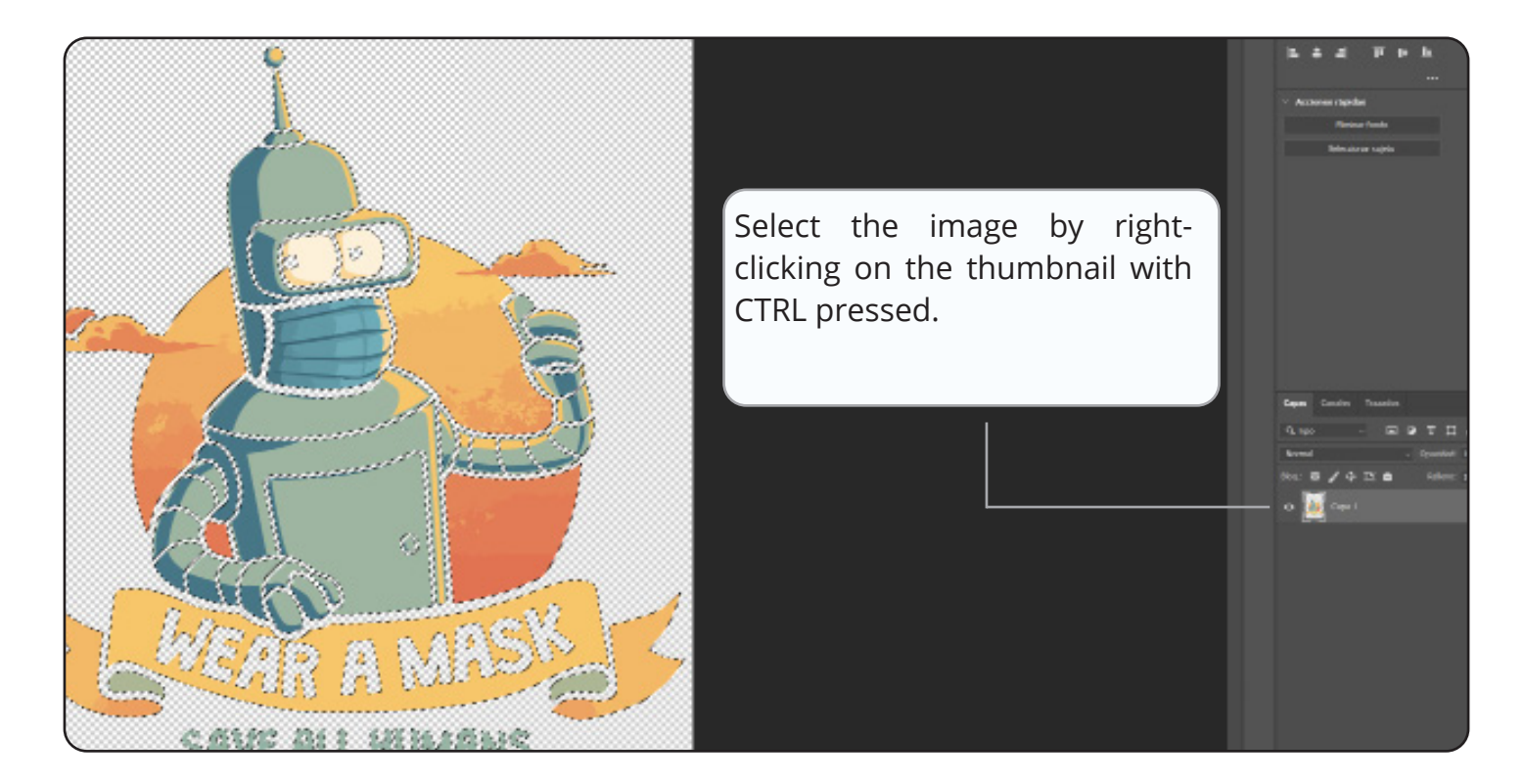

Go to the Channel tab, click on the three stripes and choose New channel

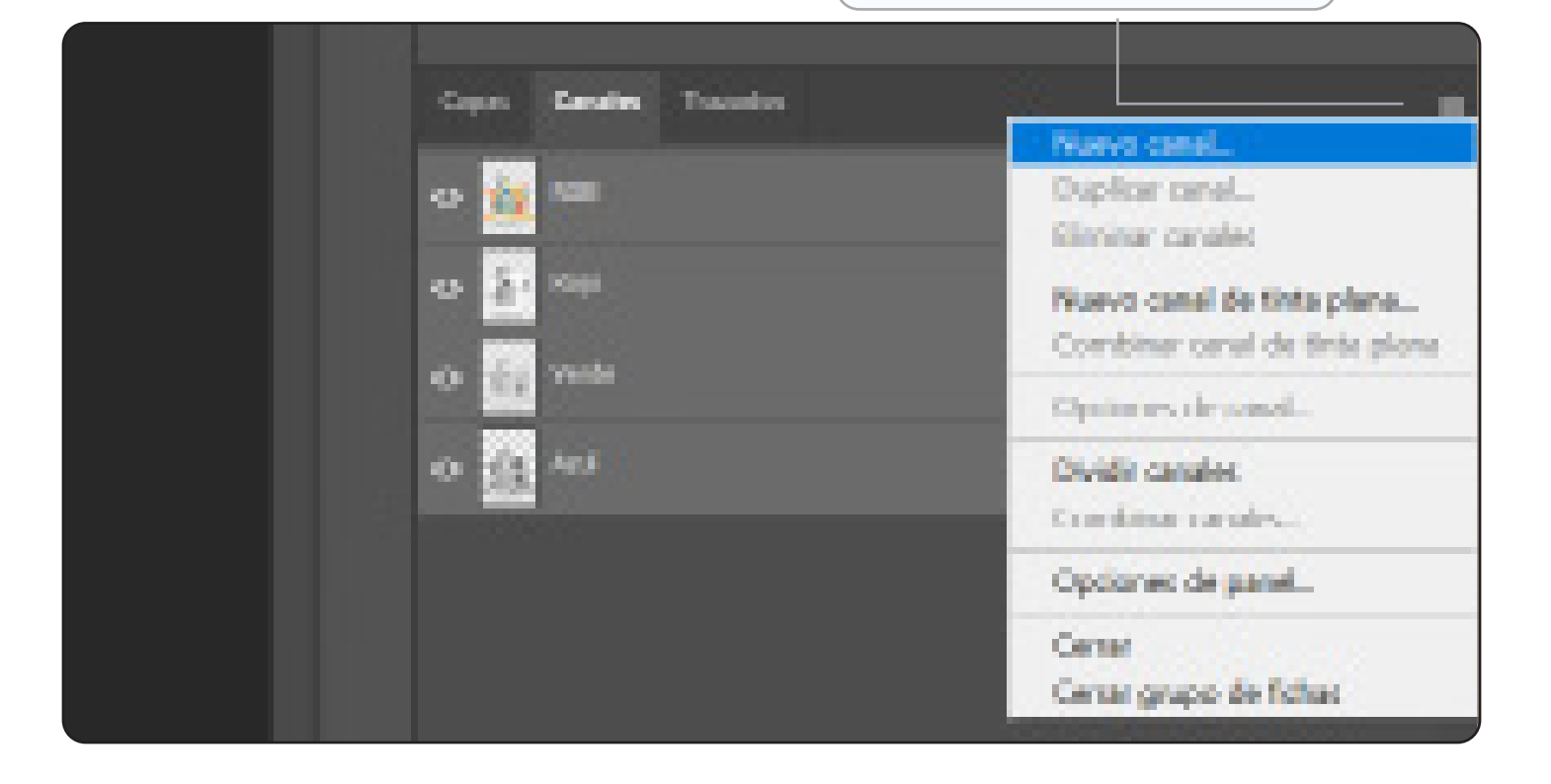

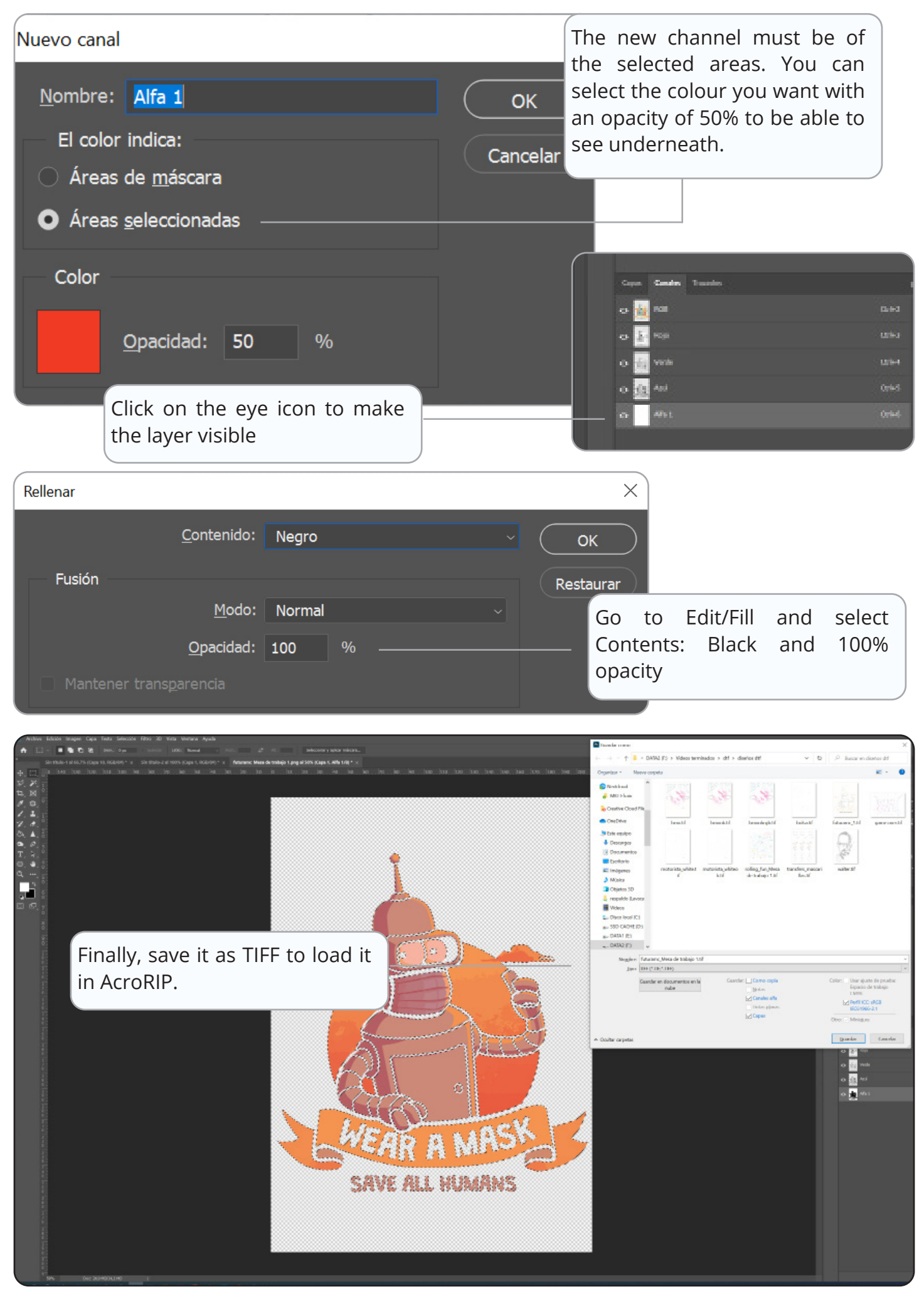

#### **3. USING ACROPRIP**

Here we will explain the use of Acrorip. However, the parameters are approximate, and it is necessary that you make your own tests to achieve optimal results.

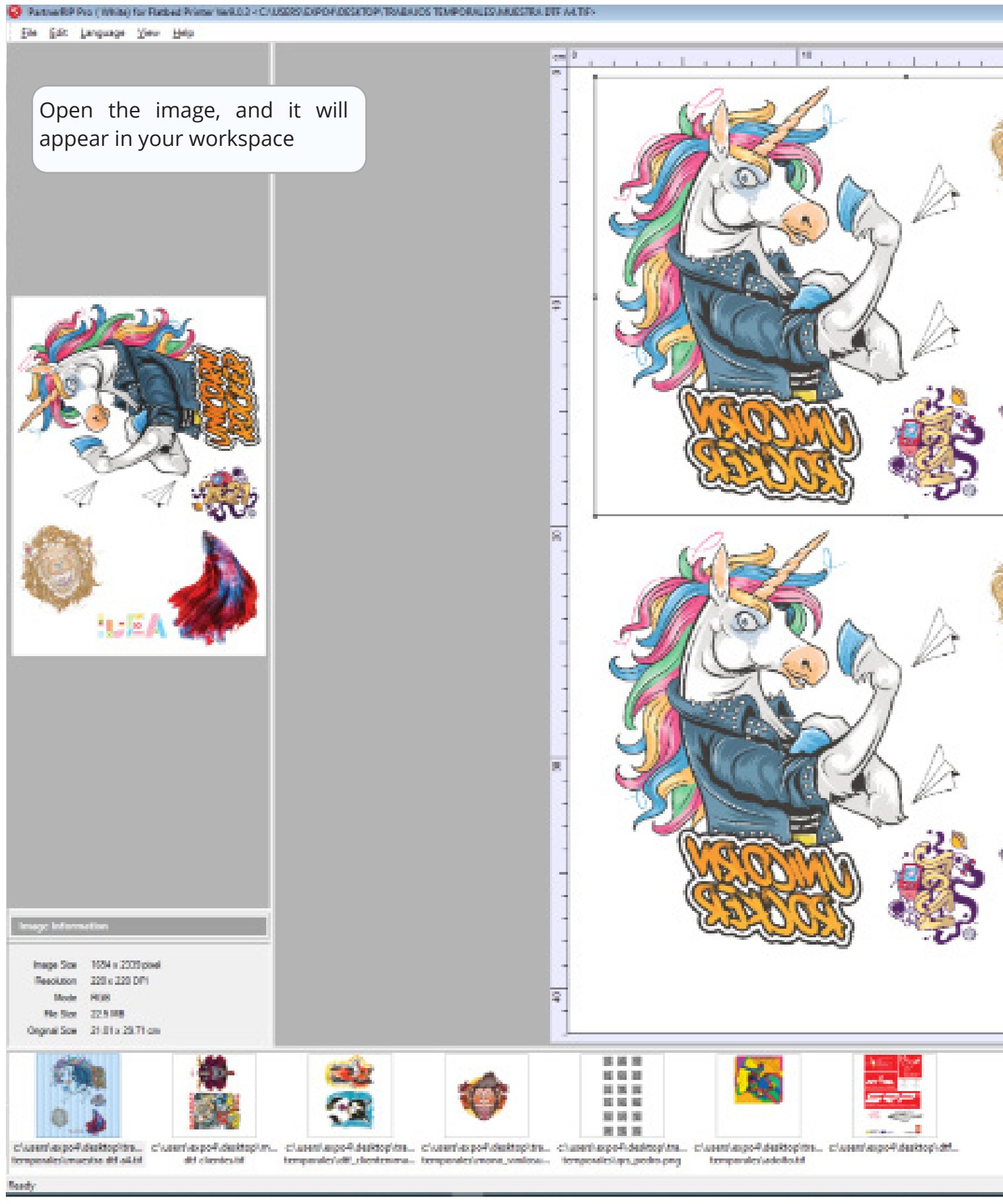

#### Layout Tab

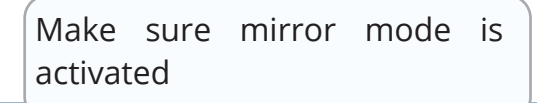

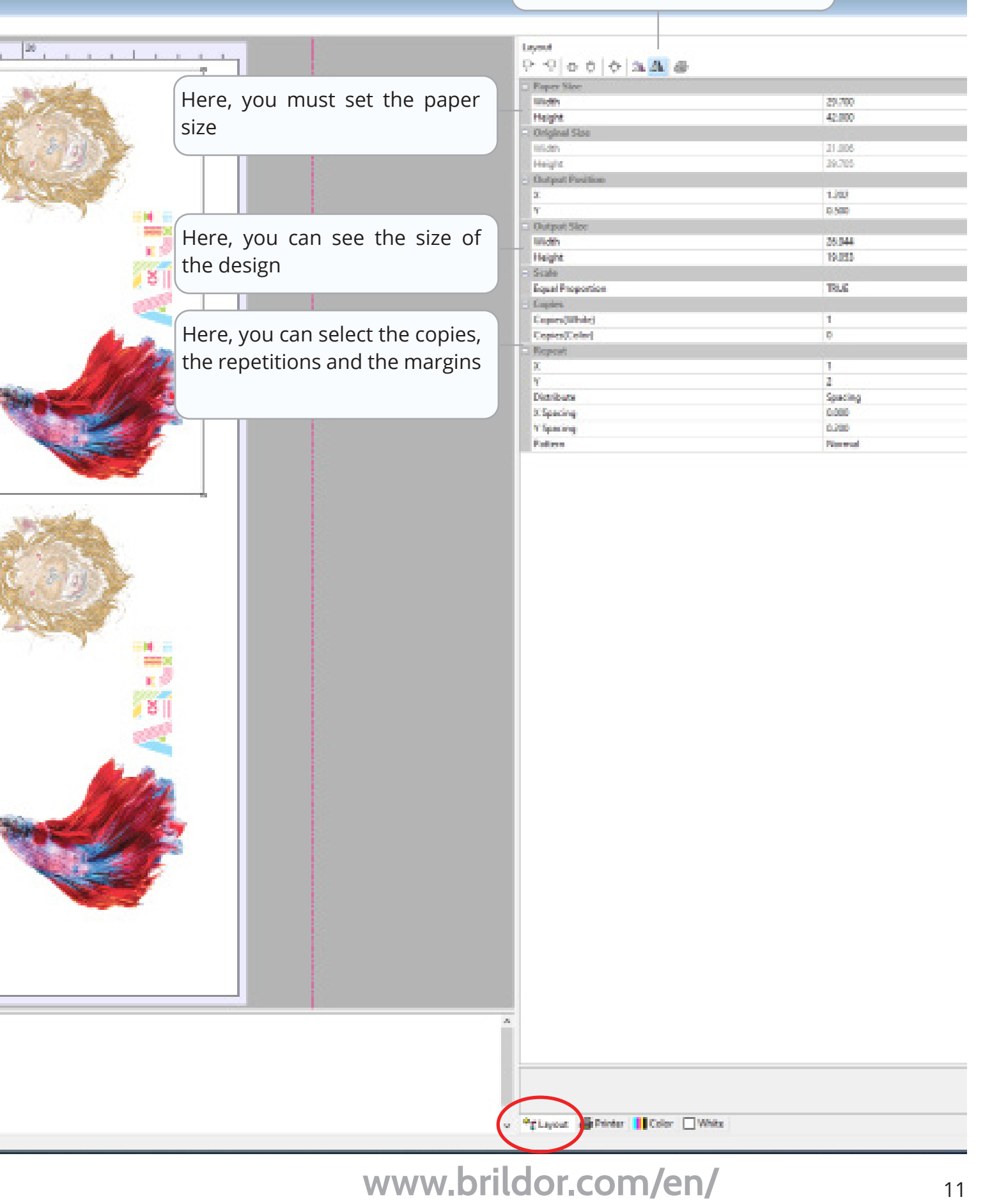

#### **Printer Tab**

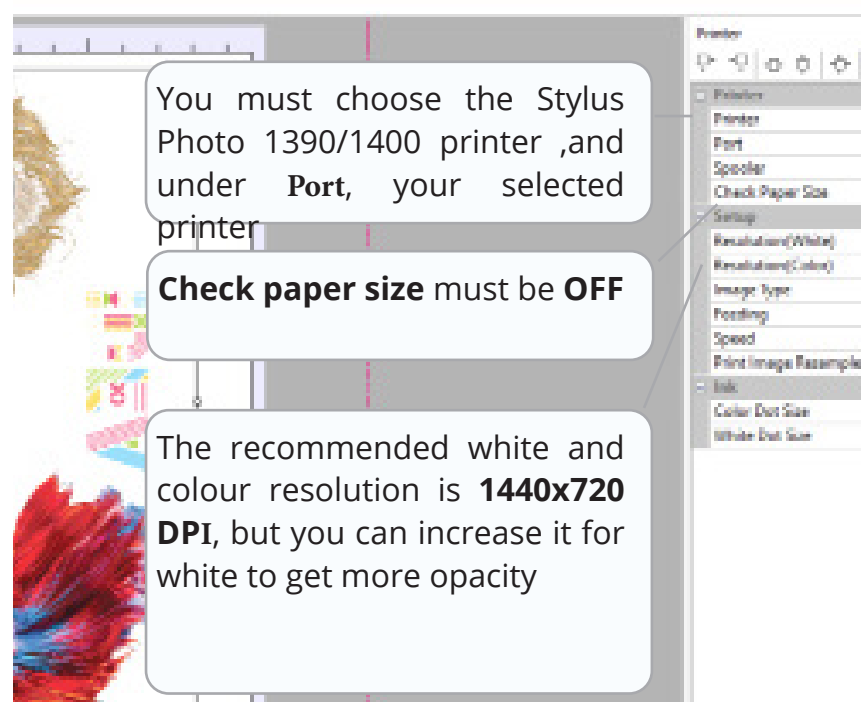

| Faister              |                             |
|----------------------|-----------------------------|
| Printer              | Stylus Photo 1909/1400      |
| Port                 | US8004 + 6PSON L1800 Series |
| Specier              | Start printing immediately  |
| Check Paper Ste      | OIT                         |
| Serap                |                             |
| Resultation(White)   | 1480 x 1440 DPI             |
| Resolution(Color)    | 1480 x 720 044              |
| Image lype           | Photograph                  |
| Possing              | Short                       |
| Speed                | Definection                 |
| Print Image Recomple | PALSE                       |
| Ink                  |                             |
| Color Dot Size       | Mix                         |
| White but Size       | Polis                       |

#### **Color Management Tab**

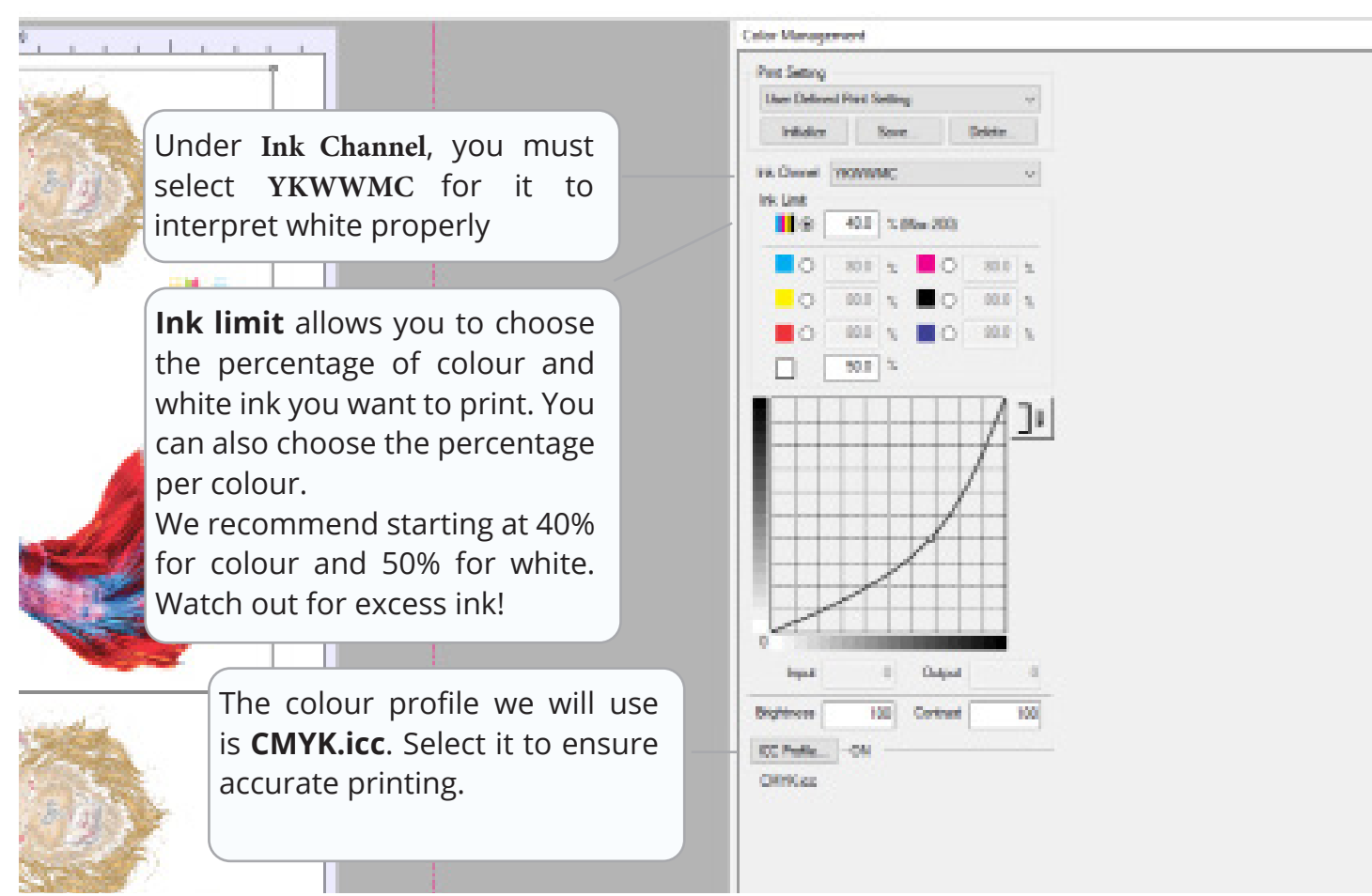

#### White Ink Control Tab

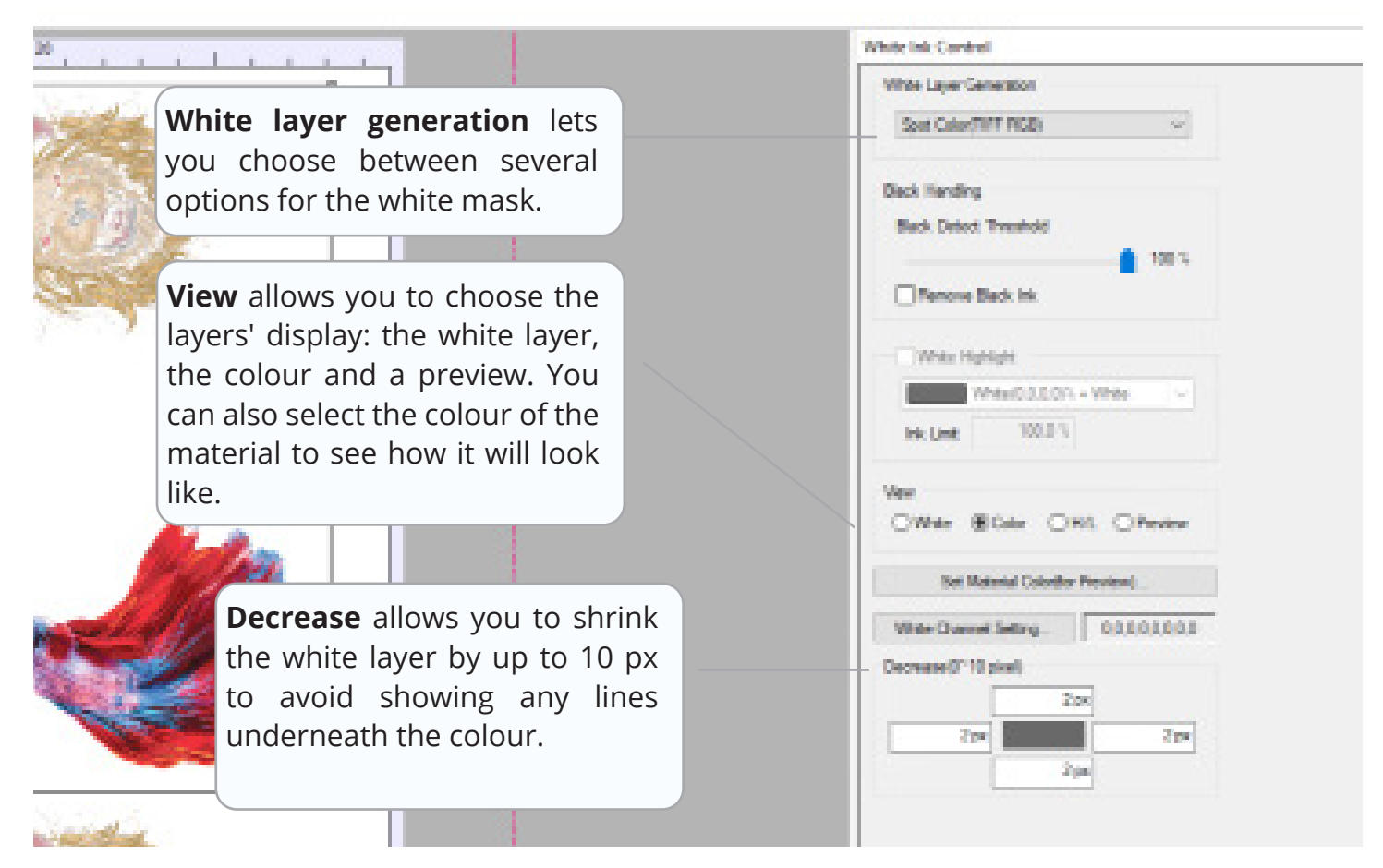

#### Spot Color (TIFF RGB)

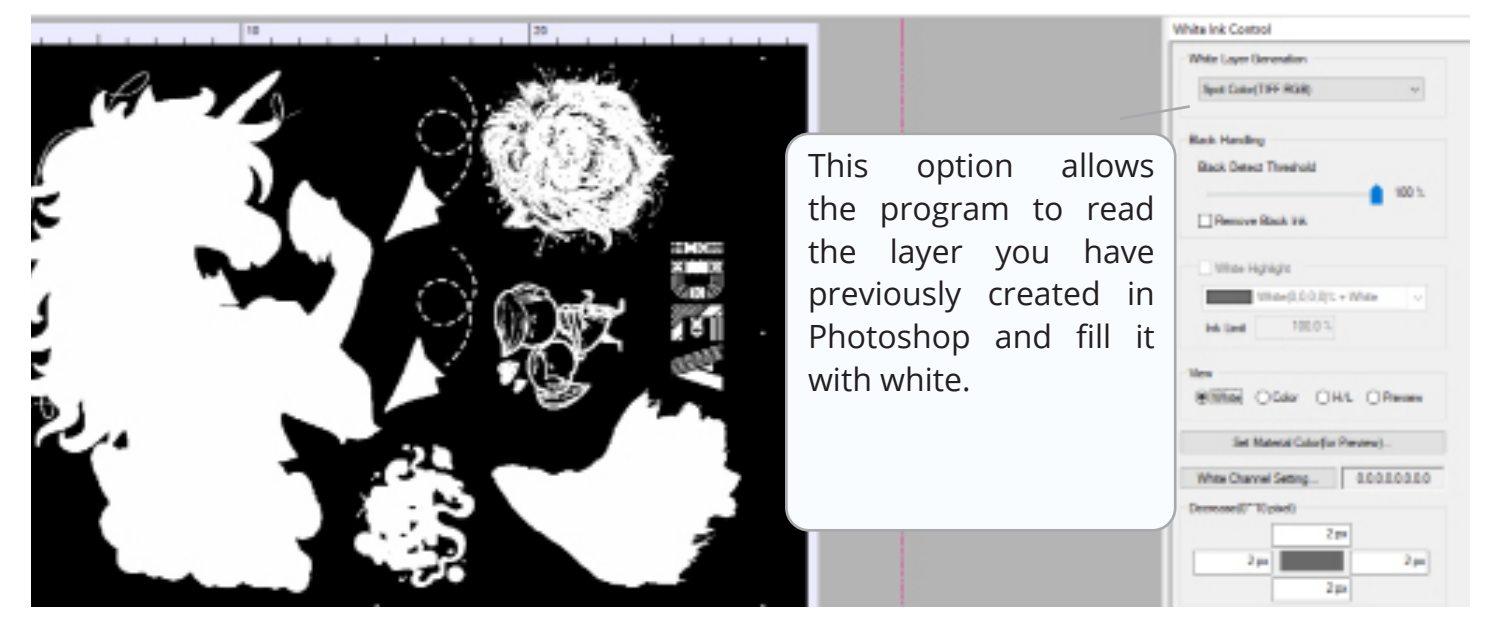

#### 100% White under any colored pixel

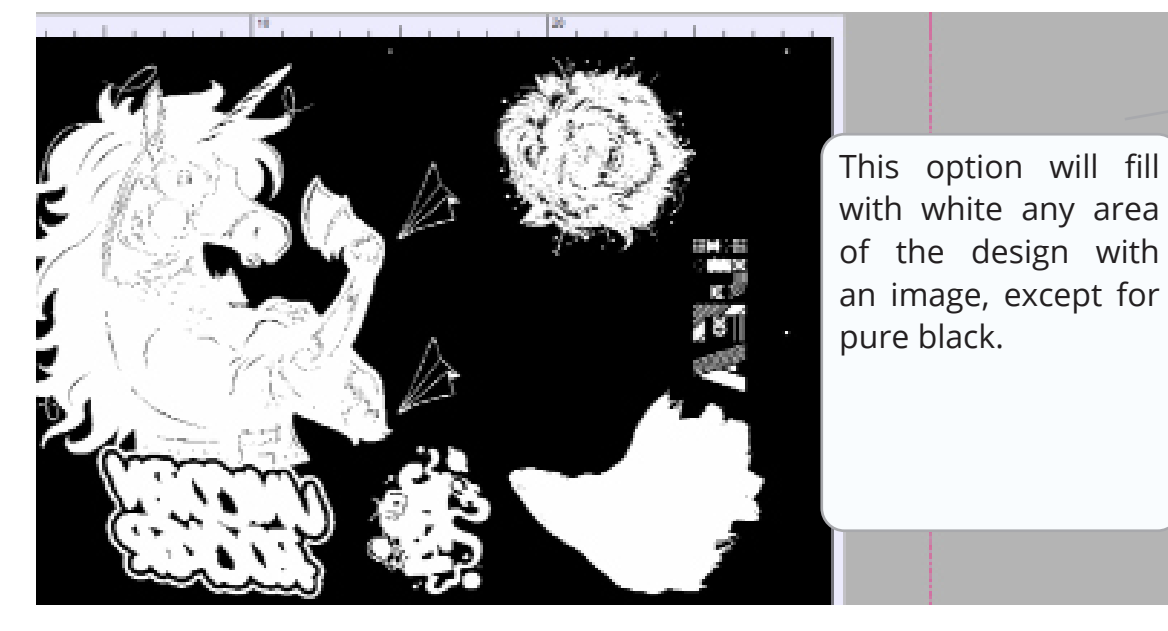

| White Ink Control                 |
|-----------------------------------|
| White Layer Generation            |
| 100% White under any colored pole |
| Deck Hending                      |
| Black Detect Twenhold             |
| 100%                              |
| Renove Back Ink                   |
| White Highlight                   |
| White O.D.C.O.L White             |
| Nk Linit 100.0 %                  |
| Vew                               |
| @White OGdar OH1 OPevew           |
| Set Material Colorifor Preview)   |
| Wate Durant Setting. 00.000.000   |
| Decrease(0°10 pixel)              |
| 200                               |
| 20* 20*                           |
| 2 pm                              |

#### Gradient White under any colored pixel

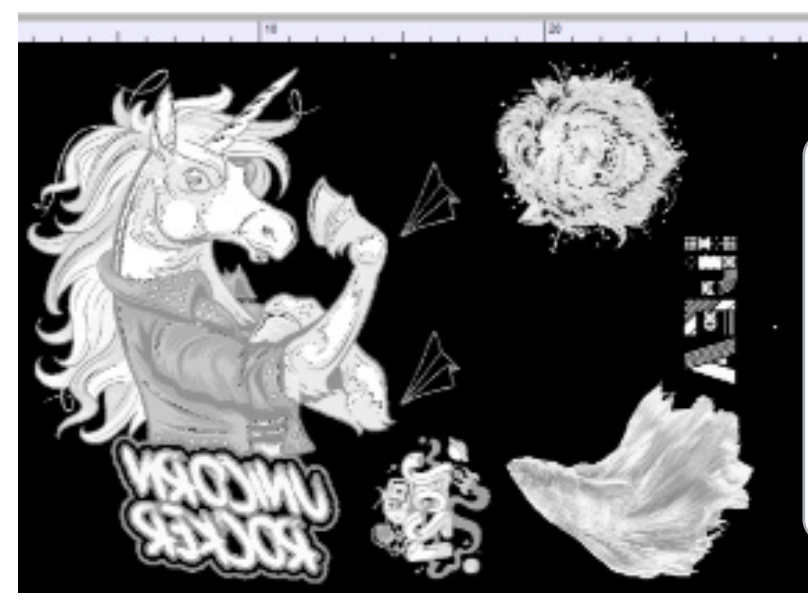

This option will do a gradient fill, varying the amount of ink in light and dark areas. It can be interesting on light coloured T-shirts

| Whe  | a Layer Generation                      |
|------|-----------------------------------------|
| 9    | adent White under any colored pixel 🗌 🗠 |
| Deci | Handing                                 |
| -    | ck Detect Twenhold                      |
|      | 100 %                                   |
|      | Remove Black Ink.                       |
|      | White Handbald                          |
|      | White D 1 CO. a White                   |
| 13   | 10003                                   |
|      | K DAK MANA A                            |
| Vev  |                                         |
|      | Mile Coler OH1 OPeview                  |
|      | Set Material Colorflor Preview)         |
| V    | de Damei Seting. 00.00.00.0             |
| Decr | wane(0°10 pixel)                        |
|      | 204                                     |
| 1    | 20* 20*                                 |
|      |                                         |

#### White Gradient (Negative)

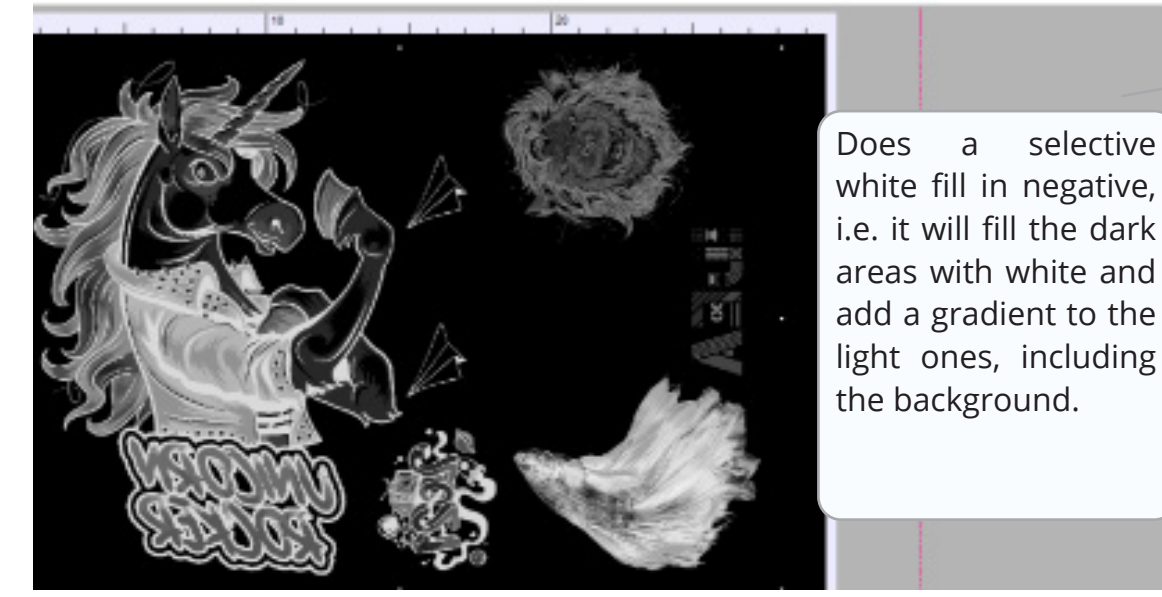

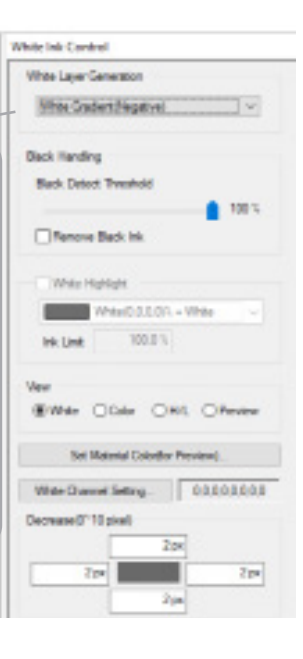

#### White Gradient (Positive)

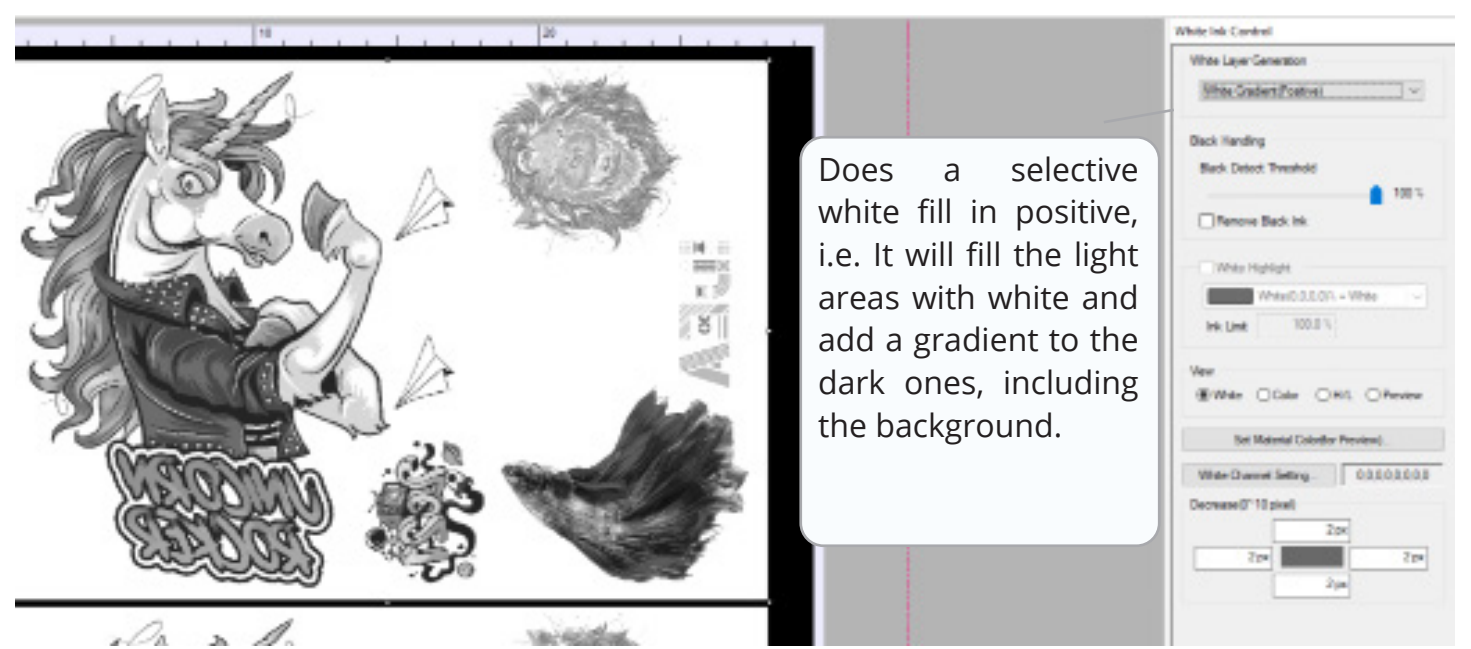

#### Printing

| Printer           | Stylus Photo 1390/1400                    |            |            |            |              |        |
|-------------------|-------------------------------------------|------------|------------|------------|--------------|--------|
| Port              | USB004 <epson l1800="" series=""></epson> |            |            |            |              |        |
| ICC Profile       | CMYK.icc                                  |            |            |            |              |        |
| Ink Limit         | 40.0, 40.0, 40.0, 40.0, White 50.0%       |            | White Cha  | nnel       | 0.0.0.0.0.0. | 0.0    |
| White Setting     |                                           | Colo       | or Setting |            |              |        |
| Resolution        | 1440 x 1440 DPI                           |            | Resolution | 1440 x 7   | 20 DPI       |        |
| Copies            | 1                                         |            | Copies     |            | 0 🌲          |        |
|                   |                                           |            | White High | hlight     |              |        |
|                   |                                           |            | 5          | Set Copies |              | 1      |
| Print Color First | COLOR+WHITE                               | 90 nozzles | $\sim$     |            |              |        |
|                   |                                           | Save as F  | file(*.pm) | Pr         | int          | Cancel |
|                   |                                           |            |            |            |              |        |

Before printing, **Print Color First** and **Color+White** must be selected. That way, it will print the colour first, followed by the white layer, which is the correct thing to do as the image is mirrored. **If you're only printing in white, both boxes must be unchecked.** 

#### **4. PRINTING AND PRESSING**

The ink is still wet after printing. You must now apply DTF powder which will stick to the film over the wet ink.

Remember to shake the film vigorously to remove the excess powder stuck to parts of the sheet with no ink. If you don't, it will show on the fabric when pressing on dark garments.

After applying the powder, **you must cure it** with a heat press, **leaving a space of about 5 cm between the platen and the film**. You can also cure it with an oven or a heat gun.

Depending on whether you will apply it immediately or store it for later, you should use different time and temperature settings.

|                     | TEMPERATURE | TIME |
|---------------------|-------------|------|
| Instant pressing    | 165°C       | 120″ |
| Subsequent pressing | 190°C       | 480″ |

After curing the powder, you may proceed to its application on the garment. Depending on the type of fabric, you will have to choose different time or temperature settings. The pressure of your press should be medium-heavy, about 3-4 bars, and the film must be **peeled off cold** in a slow but steady movement.

|           | TEMPERATURE | TIME |
|-----------|-------------|------|
| Cotton    | 165°C       | 15″  |
| Polyester | 140°C       | 50"  |

Time and temperature settings are provided for guidance only. To achieve an optimal workflow, we recommend that you conduct your own tests.

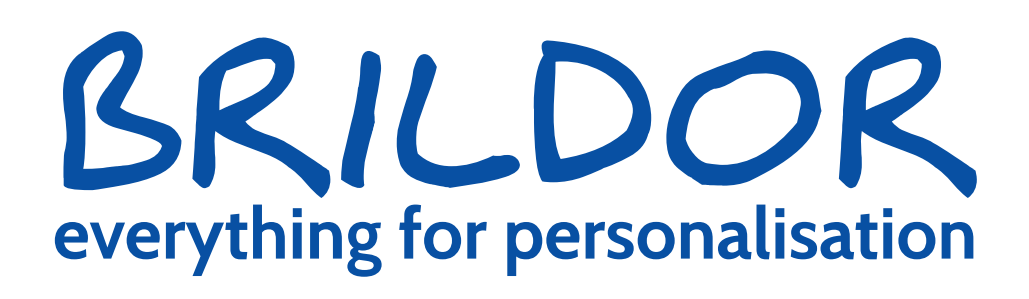

#### BRILDOR

customersupport@brildor.com • www.brildor.com/en/

© Brildor 2021